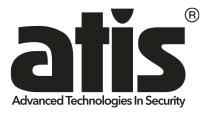

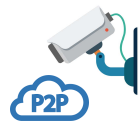

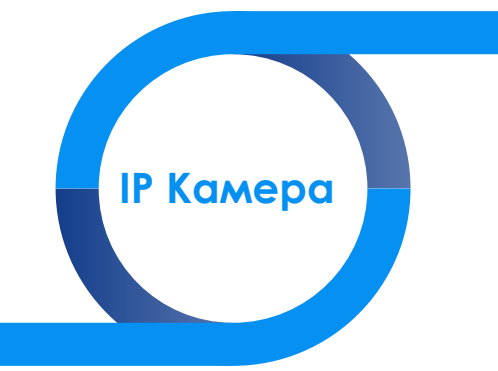

Краткое руководство пользователя

Чтобы просматривать и изменять конфигурацию сетевой видеокамеры в LAN сети, Вы должны подключить камеру к той же подсети, к которой подключен Ваш компьютер.

#### Примечание:

1. Камера по умолчанию имеет установленый IP адрес 192.168.1.168.

2. Вход по умолчанию, пользователь: admin, пароль: admin.

 Для подключения камер к Линия - Системе видеонаблюдения или IPвидеорегистратору Alis, Dahua, Hikvision и другие...используется протокол Опи/(порт Опи/1 80 или 8999).

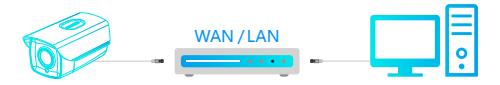

Установите IP-адрес на Вашем компьютере в сетевых подключениях (например 192.168.1.88).

| ieneral                                                                                                    | General                                                                                                    |
|----------------------------------------------------------------------------------------------------|----------------------------------------------------------------------------------------------------|
| Connection Determined to the second second s | Too can get ID entitings amplied autorestability of your retrained, apports the canadity, of before you, you red is a bit you retrained, adjunct you for a gargerous ID interpret.       Octom m P address |
| Activity Sent Received<br>Bytes: 92,567,170   3,307,237,631<br>Byteportes: @Caselice Caseyoon                                                                                                    | Vermax prevent: 292. 196. 1 . 1<br>Charles for verse dates and second<br>bits the following DHS server addresses:<br>Pederec DHS server: 392. 196. 1 . 1<br>Advented DHS server:                           |

# Поиск и доступ с WEB

Установите IPCSearch, чтобы найти устройство и изменить его IP- адрес.

| dex | Model    | Device Name   | Firmware Version              | IP address     | Subnet Mask   | GateWay        | Edit          | Upgrade           |
|-----|----------|---------------|-------------------------------|----------------|---------------|----------------|---------------|-------------------|
|     | IPCAMERA | IFC           | \$2L33M_IN00323-SD_W_6.1.38.1 | 192.168.1.168  | 255.255.255.0 | 192.168.1.1    | In Address    | 192.168.1.1       |
|     | IFCAMERA | 1PC           | 3516C_JMX322_W_6.1.26.1       | 192.168.1.166  | 255.255.255.0 | 192.168.1.1    | ir Anorts     |                   |
|     |          | 3PD-L26V02-85 |                               | 192.168.1.110  | 255.255.248.0 | 172.18.189.189 | Subret Mask   | 255 - 255 - 255 - |
|     |          | NVT           |                               | 192.168.1.10   | 255.255.248.0 | 172.18.189.189 |               |                   |
|     | IFCAMERA | 1PC           | \$2L33M_JMX322_W_6.L33.1      | 172.18.199.158 | 255.255.248.0 | 172.18.192.2   | GateWay       | 192.168.1.        |
|     | IPCAMERA | IPC .         | 3519V100_JMX274_W_6.1.43.3    | 172.18.198.174 | 255.255.248.0 | 172.18.192.2   | DAVE          | 192.168.1.        |
|     | IFCAMERA | 1PC           | \$3L33M_IN0(250_W_6.L40.3     | 172.18.196.78  | 255.255.248.0 | 172.18.192.2   | Lines.        |                   |
|     | IFCAMERA | 1PC           | \$3L22M_IN0(323_W_6.1.44.3_mm | 172.18.196.8   | 255.255.248.0 | 172.18.192.2   | HTTP Part     | 80                |
|     | IFCAMERA | IPC .         | \$2155MJM0124,X;6.1.2.4       | 172.18.195.241 | 255.255.248.0 | 172.18.192.2   |               |                   |
|     | IFCAMERA | 1PC           | \$2666_IN0(178_W_6.1.35.1     | 172.18.194.27  | 255.255.248.0 | 192.168.1.1    | RTSP Port     | 554               |
|     | IFCAMERA | 1PC           | \$3L33M_IN0(290_W_6.1.41.6    | 172.18.194.24  | 255.255.248.0 | 172.18.192.2   |               |                   |
|     | IFCAMERA | IPC .         | \$2L55M_OV4689_W_6.1.26.2     | 172.18.190.241 | 255.255.248.0 | 172.18.190.1   | E DHCP ENADIA |                   |
|     | IFCAMERA | 1PC           | \$2L33M_JMX322_X_6.1.8.6      | 172.18.190.239 | 255.255.0.0   | 172.18.190.1   | Unername      | admin             |
|     |          | IPD-L03V02-85 |                               | 172.18.190.205 | 255.255.248.0 | 172.18.189.189 |               |                   |
|     |          | IPD-L21C02-BS |                               | 172.18.190.205 | 255.255.248.0 | 172.18.189.189 | Password      |                   |
|     | IFCAMERA | 1PC           | 3518EV200_53130_W_6.1.40.1    | 172.18.190.175 | 255.255.248.0 | 172.18.190.1   |               |                   |
|     |          | HeroSpeed     |                               | 172.18.193.174 | 255,255,248,0 | 172.18.189.189 |               |                   |
|     |          | HeroSpeed     |                               | 172.18.190.173 | 255.255.248.0 | 172.18.189.189 |               |                   |

- 1. Включите камеру и подключите ее к LAN сети.
- 2 Откройте Ваш браузер IE
- 3. Введите IP адрес : 192.168.1.168
- 4. Загрузите и установите элемент управления OCX.

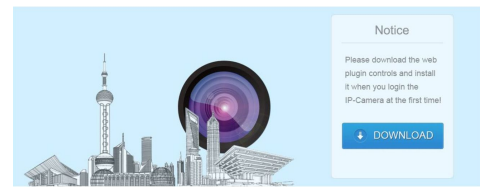

# Доступ с WEB

5. Перезагрузите браузер IE

 Выберите Русский, как язык интерфейса в правом верхнем углу меню авторизации.

7.Введите имя пользователя и пароль и нажмите "Вход".

Вход по умолчанию, пользователь: admin, пароль: admin

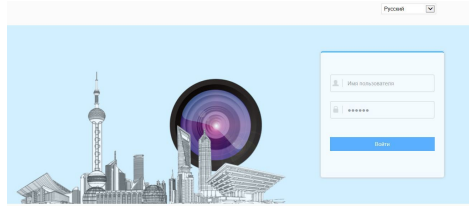

#### 8. Просмотр в реальном времени.

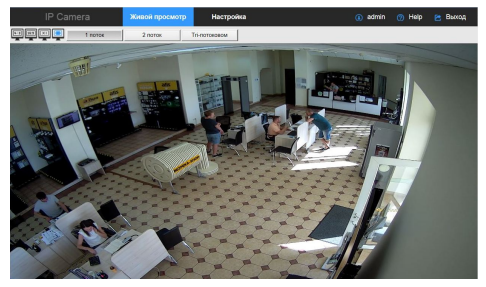

### Доступ с мобильного телефона

Просмотр камеры с помощью мобильного приложения

1. Скачайте и установите программное обеспечение для мониторинга "Freeip" с https://funes.apple.com для iPhone или https://play.google.com для Android.

2.Войдите в настройки камеры (Сеть →Расширенная настройка → Р2Р).

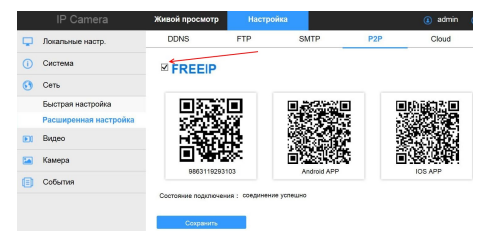

3.Установите переключатель положение "Вкл".

- 4. Перезагрузите камеру
- 5. Войдите в настройки камеры (Сеть →Расширенная настройка → Р2Р)

 Убедитесь чтобы состояние подключения в статусе было "соединение успешно".  Зайдите в программное обеспечение FreeIP и зарегистрируйтесь.
8.Нажмите кнопку — "Device" — "Add device". Вам будет предложено способ по которому Вы можете добавить серийный номер камеры ( QR сканирование или ручной ввод).

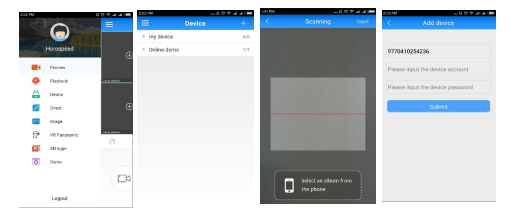

9. Серийныф номер указан на коробке или в меню камеры.

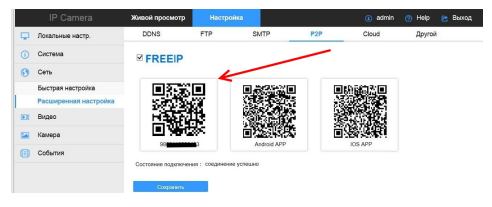

 При успешном добавлении серийного номера Вам будет предложено указать логин и пароль камеры, а также присвоить название камеры.
Готово, для посмотра видео с камеры, Вам нужно нажать кнопку "Proview" и выбрать Вашу камеру.